## Sistema Expediente Electrónico (SEE)

## Circuito de Circulares Digitales desde Secretarias

Se utilizará desde el módulo CCCOO, el documento tipo NOTA.

En la redacción del documento tipo "Nota" <u>NO se deberá incluir</u> los siguientes elementos, dado que el Sistema GDE lo genera automáticamente:

- el logo de Facultad de Medicina /UBA,
- lugar y fecha de la Nota,
- saludo final.

<u>Aclaración</u>: el lugar y fecha de la Nota se completará cuando el usuario-firmante (Secretario) lo firme digitalmente por Sistema GDE.

## Generar NOTA desde las Secretarias:

1- Ingresar al módulo CCOO, seleccionar "Inicio de Documento"

| Comunicacione                                         | nental Electrónica<br>es Oficiales | Ingrese e         | I número GDE            | ୍           |             | ccoo-3-5blb |
|-------------------------------------------------------|------------------------------------|-------------------|-------------------------|-------------|-------------|-------------|
| Mis Tareas Tareas otros Usuarios                      | Tareas Supervisados                | Bandeja CO        | Bandeja CO Supervisados | Sector Mesa | Consulta CO |             |
| ■ Buzón de Tareas Pendientes<br>■ Inicio de Documento | 🕑 Adm. Lista de Dist               | ribución <b>T</b> | Filtros                 |             |             |             |
| Nombre Fecha últ.<br>Enviado<br>tarea modif.          | por Derivado por R                 | eferencia         |                         | Tipo doc.   | Acciones    |             |

2- Buscar el documento "NOTA" y seleccionar "Producir yo Mismo"

| Iniciar Producción de Documento                                                                  | ×                                                           |
|--------------------------------------------------------------------------------------------------|-------------------------------------------------------------|
| Tipo de documento<br>Documento<br>Electrónico                                                    | Descripción del tipo de documento<br>DOCUMENTO DE TIPO NOTA |
| Tarea de Producción                                                                              |                                                             |
| Mensaje para el Productor del documento                                                          |                                                             |
| Ecosistema del Usuario Productor del<br>Documento                                                | UBA                                                         |
| Usuario Productor del Documento                                                                  |                                                             |
| Archivos de<br>Trabajo Documento del Coumento del Quiero recibir un aviso cuando el documento se | estinatarios Enviar a Producirlo yo mismo Cancelar          |

## 3- Se completan los campos "Referencia" y el "Cuerpo" de la NOTA

3.1-Referencia: sería el "título" antes usado en el Sistema ComDoc

| Piteries          Piteries       Piteries         Piteries       Piteries                                                                                                    | oducir documento                                                                                                    |                                                                                                    |                            |
|----------------------------------------------------------------------------------------------------|----------------------------------------------------------------------------------------------------|----------------------------------------------------------------------------------------------------|----------------------------|
| Interview Hardward III Andread IIII Andread IIIIII Andread IIIIIIII Andread IIIIIIIIIIIIIIIIIIIIIIIIIIIIIIIIIIII                                                                                                    |                                                                                                    | Referencia Circular Interna- LLamado a concurso Auxiliares Docentes                                                                                                    | Previsualizar<br>Documento |
| <b>Provide Control of Sector Partice Plantile</b> International of documents         International of the sector of the sector of the secto                                                              | Historial                                                                                                    | Producción Archivos de Trabajo 👔 Archivos Embebidos 📃 Datos Propios                                                                                                    |                            |
| <b>Check and a state of the second of the second of the </b> | Destinatarios                                                                                                    | Aplicar plantilla                                                                                                    | Importar Word              |
| Fundar<br>Fundar<br>Werde enviar un<br>precodentero<br>firme.<br>Uetro enviar un<br>precodentero<br>firme.<br>Uetro enviar un<br>precodentero<br>firme.<br>Uetro enviar un<br>precodentero<br>firme.<br>Uitma modificación hoy a las 14:08 nor MCCM ERO<br>Uitma modificación hoy a las 14:08 nor MCCM ERO<br>Uitma modificación hoy a las 14:08 nor MCCM ERO<br>Uitma modificación hoy a las 14:08 nor MCCM ERO<br>Uitma modificación hoy a las 14:08 nor MCCM ERO<br>Cancelar<br>Cancelar                                                                                                    | Enviar a<br>Revisar                                                                                                    |                                                                                                    | Fuente HTML                |
| CIRCUMENTO<br>Ulero revisional<br>diero enviar un<br>prove electrónico al<br>centror de la tarea. Utima modificación hoy a las 14:08 por MCANTERO Utima modificación hoy a las 14:08 por MCANTERO Cuerpo de la NOTA: es lo que va a<br>3.2.1- Lista o grupo a quien va dirigida, CIRCULAR INTERNA De: Secretaria General (SG#FMED)<br>Para:<br>SECRETARÍAS DIRECCIONES GENERALES DIRECCIONES GENERALES DIRECCIONES GENERALES DIRECCIONES GENERALES DIRECCIONES JÁRE AS/DEPARTAMENTOS (ACADÉMICO-ADMINIST) CIDS GDE#FMED COMISIÓN INTERNA CENTROS DE ESTUDIANTES DEPARTAMENTOS ACADÉMICOS (BIOMÉDICO + CLINICO) LICENCIATURAS Y TECNICATURAS NSTITUTOS HOSPITALES ASOCIADOS UNIDADES DOCENTES HOSPITALARIAS                                                                                                    | Enviar a<br>Firmar                                                                                                    | LE IE   I II I II I II I II I II I II I                                                                                                    | Fuente • Ta •              |
| Liero retibir un aviso<br>if rms.<br>Liero enviar un<br>irres déctrônico al<br>ceptor de la tarea.<br>Utima modificación hoy a las 1408 por MCAM ERO<br>Utima modificación hoy a las 1408 por MCAM ERO<br>Utima modificación hoy a las 1408 por MCAM ERO<br>Utima modificación hoy a las 1408 por MCAM ERO<br>CINCULAR INTERNA<br>De: Secretaria General (SG#FMED)<br>Para:<br>SECRETARÍAS<br>DIRECCIONES GENERALES<br>DIRECCIONES GENERALES<br>DIRECCIONES GENERALES<br>DIRECCIONES GENERALES<br>DIRECCIONES JÁRE AS/DEPARTAMENTOS (ACADÉMICO-ADMINIST)<br>CIDS GDE#FMED<br>COMISIÓN INTERNA<br>CENTROS DE ESTUDIANTES<br>DEPARTAMENTOS ACADÉMICOS (BIOMÉDICO + CLINICO)<br>LICENCIATURAS Y TECNICATURAS<br>NSTITUTOS<br>HOSPITALES ASOCIADOS<br>UNIDADES DOCENTES HOSPITALARIAS                                                                                                    | Firmar Yo Mismo<br>el Documento                                                                                                    |                                                                                                    |                            |
| Littma modificación hoy a las 14:08 por MCANERO       Image: Cuardar       Image: Cuardar       Im                                                                                                    | )<br>Quiero recibir un aviso<br>uando el documento<br>e firme.<br>Quiero enviar un<br>orreo electrónico al<br>eceptor de la tarea. |                                                                                                    |                            |
| <ul> <li><b>.2- Cuerpo</b> de la NOTA: es lo que va a mostrarse como parte de la Circular:</li> <li><b>3.2.1- Lista</b> o grupo a quien va dirigita,</li> <li>CIRCULAR INTERNA <ul> <li>De: Secretaría General (SG#FMED)</li> <li>Para:</li> <li>SECRETARÍAS</li> <li>DIRECCIONES GENERALES</li> <li>DIRECCIONES/ÁREAS/DEPARTAMENTOS (ACADÉMICO-ADMINIST)</li> <li>CIDS GDE#FMED</li> <li>COMISIÓN INTERNA</li> <li>CENTROS DE ESTUDIANTES</li> <li>DEPARTAMENTOS ACADÉMICOS (BIOMÉDICO + CLINICO)</li> <li>LICENCIATURAS Y TECNICATURAS</li> <li>INSTITUTOS</li> <li>HOSPITALES ASOCIADOS</li> <li>UNIDADES DOCENTES HOSPITALARIAS</li> </ul> </li> </ul>                                                                                                    |                                                                                                    | Última modificación hoy a las 14:08 por MCAN TERO                                                                                                    | Guardar 🗶 Cancelar         |
| 3.2.1- Lista o grupo a quien va dirigi la,<br>CIRCULAR INTERNA<br>De: Secretaria General (SG#FMED)<br>Para:<br>SECRETARÍAS<br>DIRECCIONES GENERALES<br>DIRECCIONES/ÁREAS/DEPARTAMENTOS (ACADÉMICO-ADMINIST)<br>CIDS GDE#FMED<br>COMISIÓN INTERNA<br>CENTROS DE ESTUDIANTES<br>DEPARTAMENTOS ACADÉMICOS (BIOMÉDICO + CLINICO)<br>LICENCIATURAS Y TECNICATURAS<br>INSTITUTOS<br>HOSPITALES ASOCIADOS<br>UNIDADES DOCENTES HOSPITALARIAS                                                                                                    | 2- Cuerno de                                                                                                    | a la NOTA: es lo que va a mostrarse como parte de                                                                                                    | la Circular:               |
| CIRCULAR INTERNA<br>De: Secretaria General (SG#FMED)<br>Para:<br>SECRETARÍAS<br>DIRECCIONES GENERALES<br>DIRECCIONES/ÁREAS/DEPARTAMENTOS (ACADÉMICO-ADMINIST)<br>CIDS GDE#FMED<br>COMISIÓN INTERNA<br>CENTROS DE ESTUDIANTES<br>DEPARTAMENTOS ACADÉMICOS (BIOMÉDICO + CLINICO)<br>LICENCIATURAS Y TECNICATURAS<br>INSTITUTOS<br>HOSPITALES ASOCIADOS<br>UNIDADES DOCENTES HOSPITALARIAS                                                                                                    | 3.2.1- Lista                                                                                                    | a o grupo a quien va dirigi $a$ .                                                                                                    |                            |
| INSTITUCIONES AFILIADAS                                                                                                    |                                                                                                    | ZIRCULAR INTERNA<br>De: Secretaría General (SG#FMED)<br>Para:<br>SECRETARÍAS<br>DIRECCIONES GENERALES<br>DIRECCIONES/ÁREAS/DEPARTAMENTOS (ACADÉMIC<br>CIDS GDE#FMED<br>COMISIÓN INTERNA<br>CENTROS DE ESTUDIANTES<br>DEPARTAMENTOS ACADÉMICOS (BIOMÉDICO + CLII<br>LICENCIATURAS Y TECNICATURAS<br>NSTITUTOS<br>HOSPITALES ASOCIADOS<br>UNIDADES DOCENTES HOSPITALARIAS | CO-ADMINIST)<br>NICO)      |
|                                                                                                    |                                                                                                    | UNIDADES DOCENTES HOSPITALARIAS                                                                                                    |                            |

| UNIDADES DOCENTES HOSPITALARIAS<br>INSTITUICIONES AFILIADAS                                                                                                    |              |
|----------------------------------------------------------------------------------------------------|--------------|
| Tengo el agrado de dirigirme a usted remitiéndole, para su conocimiento y demás efectos, la resolución (CD)nº<br>1088/2021, referente al llamado a concurso que allí se detalla para la provisión de cargos de Auxiliares Docente | алана<br>8 1 |
| Agradeciéndole se sirva disponer la más amplia difusión de la citada resolución en el ámbito de la Unidad Acadé<br>a su cargo, lo saludo atentamente                                                                              | mica I       |

**3.2.3-Firma**: Debe estar firmada por la autoridad máxima de la repartición.

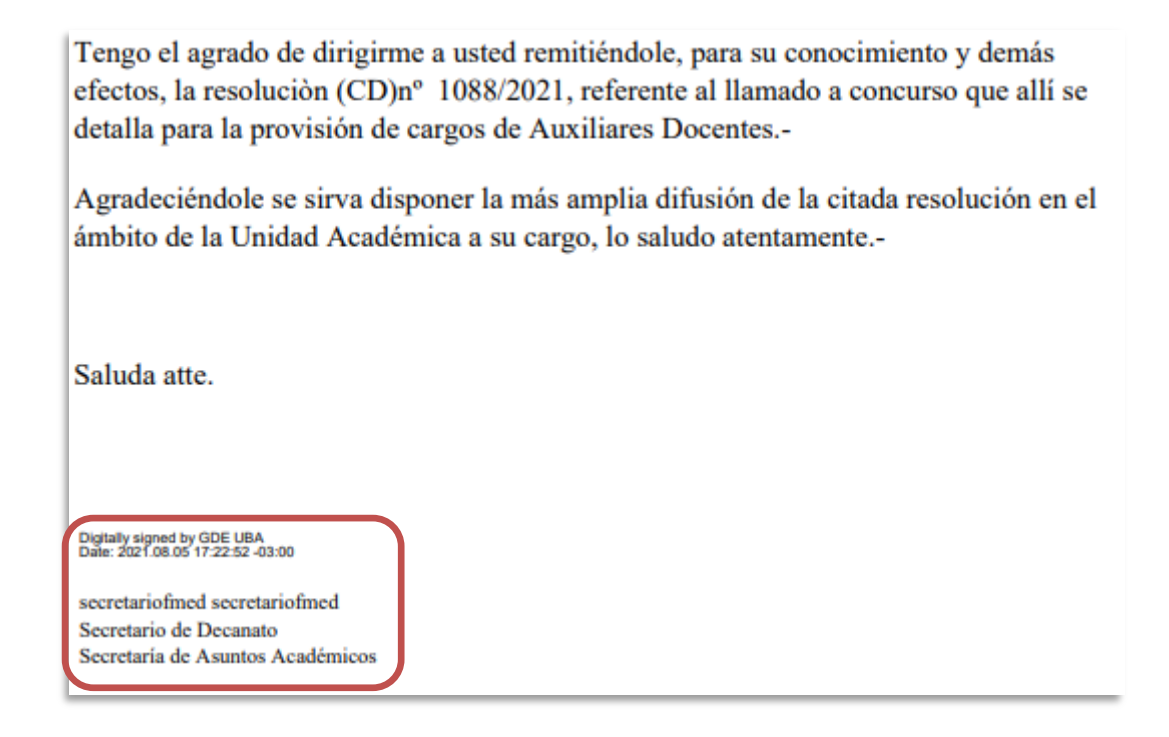

**4- Adjuntos**: si se desea adjuntar una Resolucion u otro archivo para comunicar, se utilizará la opción "*Archivos de Trabajo*".

| Producir documento                                                                                                    |                                                                                                    |                                                           |                   |                                                               |                                                    |                            | ×                        |
|----------------------------------------------------------------------------------------------------|----------------------------------------------------------------------------------------------------|-----------------------------------------------------------|-------------------|---------------------------------------------------------------|----------------------------------------------------|----------------------------|--------------------------|
|                                                                                                    | Referencia                                                                                                    | Circular Intern                                           | a- LLamado a conc | urso Auxiliares Docente:                                      | 5                                                  | Previsualizar<br>Documento |                          |
| Historial                                                                                                    | 🔧 Producción 🕑 Ar                                                                                                    | chivos de Trabajo                                         | 🔋 Archivos Em     | bebidos 🛛 🗋 Datos P                                           |                                                    |                            |                          |
| Destinatarios                                                                                                    | Aplicar plantilla                                                                                                    |                                                           |                   |                                                               | <ul> <li>Importar Word</li> </ul>                  |                            |                          |
| Enviar a<br>Revisar                                                                                                    |                                                                                                    |                                                           |                   | B I U S                                                       | 2 X <sup>2</sup> Fuente HTML                       | .]                         |                          |
| Enviar a<br>Firmar                                                                                                    |                                                                                                    | 5 3 3                                                     | <b></b> . [       | Estilo - Norma                                                | II • Fuente •                                      | Ta ▼                       |                          |
| Firmar Yo Mismo<br>el Documento<br>Quiero recibir un aviso<br>cuando el documento<br>se firme.<br>Quiero enviar un<br>correo electrónico al<br>receptor de la tarea. | CIRCULAR INTERNA<br>De: Secretaria General (SG#FA<br>Para:<br>SECRETARIAS<br>DIRECCIONES (GENERALEE<br>DIRECCIONES/AREAS/DE<br>COMISIÓN INTERNA<br>COMISIÓN INTERNA<br>CENTROS DE ESTUDIAN:<br>DEPARTAMENTOS ACAL<br>LICENCIATURAS Y TECN<br>INSTITUTOS<br>HOSPITALES ASOCIADO:<br>UNIDADES DOCENTES H<br>INSTITUCIONES AFILIAD | EED)<br>Referencia<br>Producción<br><b>#Orden</b><br>1 CD | Circular I        | nlerna- Llamado a concursi<br>najo 📑 Archivos Embe<br>Archivo | o de Auxiliares Docentes<br>Ibidos 🔔 Datos Propios | Acción<br>r x Eliminar     | revisualizar<br>ocumento |
|                                                                                                    |                                                                                                    |                                                           |                   |                                                               |                                                    |                            |                          |
|                                                                                                    |                                                                                                    |                                                           |                   | Añadir documento                                              | Añadir copia de expedier                           | nte                        |                          |

**5-Destinatarios:** Una vez completada: la *Referencia*, el *Cuerpo* de la Nota, y los *Archivos de Trabajo*, se deberá especificar el "*Destinatario*" (recordar que el destinatario es el nombre de un usuario, no de una repartición)

| Producir documento                        |                                | ×                                                            |
|-------------------------------------------|--------------------------------|--------------------------------------------------------------|
|                                           | Referencia                     | Circular Interna- LLamado a concurso Auxiliares Docentes     |
| Historial                                 | Note Producción                | ilvos de Trabajo 🕕 Archivos Embebidos 📃 Datos Propios        |
|                                           | Aplicar plantilla              | V Importar Word                                              |
| Enviar a<br>Revisar                       |                                | $ \begin{array}{c c c c c c c c c c c c c c c c c c c $      |
| Enviar a<br>Firmar                        |                                |                                                              |
| Firmar Yo Mismo<br>el Documento           |                                |                                                              |
| Oujero recibir un aviso                   |                                |                                                              |
| cuando el documento                       |                                | efinir Destinatarios 🗶                                       |
|                                           |                                | Frosistema UBA Q Nombre Lieta de Distribusión                |
| Quiero enviar un<br>correo electrónico al |                                | Destinatario                                                 |
| receptor de la tarea.                     |                                | Copia 🖉 🗸 Grupo Uno                                          |
|                                           |                                | Copia Oculta                                                 |
|                                           |                                | Adm. Lista de Distribución                                   |
|                                           | <u>Última modificación hoy</u> | Para seleccionar destinatarios no digitales.<br>Nota externa |
|                                           |                                | Mensaje                                                      |
|                                           |                                |                                                              |
|                                           |                                | Aceptar Cancelar Cargar                                      |

Debiendo ser un usuario de la Dirección de Despacho General (ej: Carlos Castaño - ccastanio)

**6- Envio a la firma:** Una vez completado el *"destinatario"*, se deberá enviara a la firma de la autoridad de la repartición, que al firmarla, enviará automáticamente la NOTA a destino.

| Producir documento                                                                |                                         |                                    | ×                          |
|-----------------------------------------------------------------------------------|-----------------------------------------|------------------------------------|----------------------------|
|                                                                                   | Referencia Circular Interna- LLama      | do a concurso Auxiliares Docentes  | Previsualizar<br>Documento |
| Historial                                                                         | <b>Producción O</b> Archivos de Trabajo | chivos Embebidos 🛛 👱 Datos Propios |                            |
| Destinatarios                                                                     | Aplicar plantilla                       | ▼ Importar Wo                      | rd                         |
| Enviar a<br>Revisar                                                               |                                         | B I U S Fuente HT                  | ML                         |
| Enviar a<br>Firmar                                                                |                                         | Estilo • Normal • Fuente •         | Та                         |
| Firmar Yo Mismo<br>el Documento<br>Quiero recibir un aviso<br>cuando el documento |                                         |                                    |                            |
| se firme.                                                                         | Enviar a Firmar                         |                                    | ×                          |
| correo electrónico al<br>receptor de la tarea.                                    | Ecosistema                              | UBA                                | Q                          |
|                                                                                   | Usuario firmante                        | secretariofmed secretariofmed( SE  | CRETARIOFMED -             |
|                                                                                   | <u>Última modificaciór</u>              | Aceptar Cancelar                   |                            |

7- Una vez completado todos los campos, y los pasos en el orden detallado, el Sistema GDE nos dará aviso que el proceso de firma se ha iniciado.

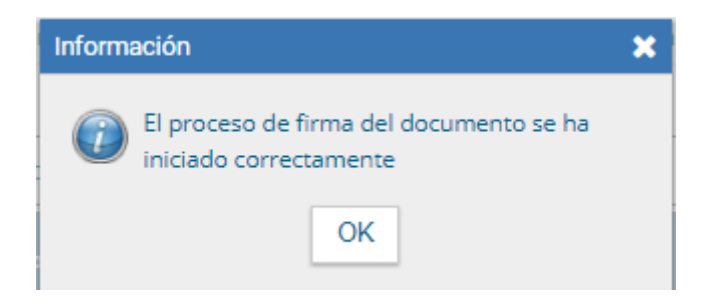

8- Una vez que la NOTA fue firmada por el usuario-firmante (Secretario), la NOTA se enviará al Destinatario.

<u>Aclaración:</u> el orden del proceso de la creación de una NOTA puede modificarse, pero se debe respetar y completar cada uno de los campos requeridos, pero <u>siempre deje para el final el</u> <u>punto 6- Envío a la firma,</u> dado que si omite uno de los pasos anteriores, y selecciona antes la opción "Envíar a Firmar", la NOTA se enviará automáticamente al usuario-firmante, sin dar la opción de poder completar el campo faltante.